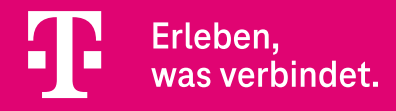

# Aktivierungsanleitung So schnell ist Ihre XPLORA X6 Play eSIM Smartwatch startklar

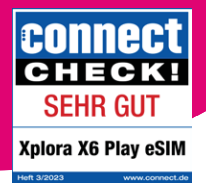

powered by Xplora.

## 1. App herunterladen

 Installieren Sie die XPLORA App auf Ihrem Smartphone und öffnen Sie sie.

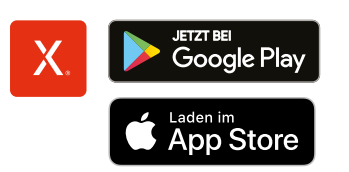

### 2. Smartwatch mit Smartphone verbinden

- Folgen Sie nun bitte den **Anweisungen** in der XPLORA App.
- Scannen Sie anschließend den **QR-Code** auf dem Display Ihrer XPLORA X6 Play eSIM Smartwatch mit der App.

#### 3. eSIM-Aktivierungscode scannen

45n

- In manchen Fällen muss ein weiterer Code gescannt werden, um das eSIM-Aktivierungsprofil herunterzuladen.
  Diesen haben Sie zusätzlich elektronisch oder in Papierform von der Telekom erhalten. Scannen Sie den Code bitte mit der XPLORA App und bestätigen Sie den Download des eSIM-Profils. Dies kann 1–2 Minuten dauern.
- Sollte dieser Schritt nicht erforderlich sein, wird er **automatisch übersprungen**.

### 4. Fertig!

• Die XPLORA X6 Play eSIM Smartwatch **ist jetzt aktiviert**. Viel Spaß!